### Ad Astra Schedule

#### Scheduling Grids

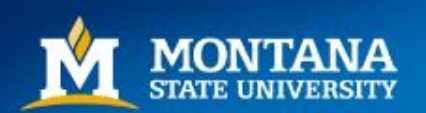

# How to Find the Scheduling Grids

- Navigate to the Ad Astra Portal: <u>https://www.aaiscloud.com/MontanaStateU\_Bozeman/Portal/GuestPortal.aspx</u>
- From the home page, click on the 'Calendars' tab.

| A ASTRA SC       | HEDULE    |           |           |         |            |           |       |  |  |
|------------------|-----------|-----------|-----------|---------|------------|-----------|-------|--|--|
| ASTRA HOME       | CALENDARS | ACADEMICS | RESOURCES | EVENTS  | PEOPLE     | REPORTING | SETUP |  |  |
| Admin Portal Pag | je        |           |           | Holiday | Announceme | onts      |       |  |  |
| Report List      |           |           | ▼ 🛛 🧧     |         |            |           |       |  |  |

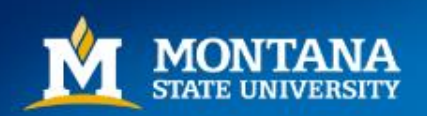

# **Scheduling Grids**

| ASTRA SO       | CHEDULE                                    |                    |           |
|----------------|--------------------------------------------|--------------------|-----------|
| ASTRA HOME     | CALENDARS                                  | ACADEMICS          | RESOURCES |
| Calendar   Sch | eduling Grids   Ava                        | ilable Rooms       |           |
|                | Calendars<br>Enterprise Calenda            | ars                |           |
| 10             | <u>Calendar</u><br><u>View activity ca</u> | lendar.            |           |
|                | Scheduling G                               | rids<br>urce grid. | -         |
|                | Available Roo<br>Search for avai           | able rooms and     | resources |

• Select Scheduling Grids from the list

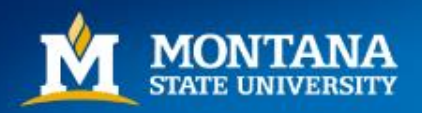

# **Default View**

- The Scheduling Grids will Default to 'Rooms' by 'Day'. Scheduled Sections appear in light blue, and Events appear in green.
- 'Choose Calendar' from the Header on the right hand side. Choosing a calendar specific to a Building will auto-populate the Filter drop-down. If you choose 'Campus Calendar' from the list, you may use the Filter drop-down menu to narrow by Building.

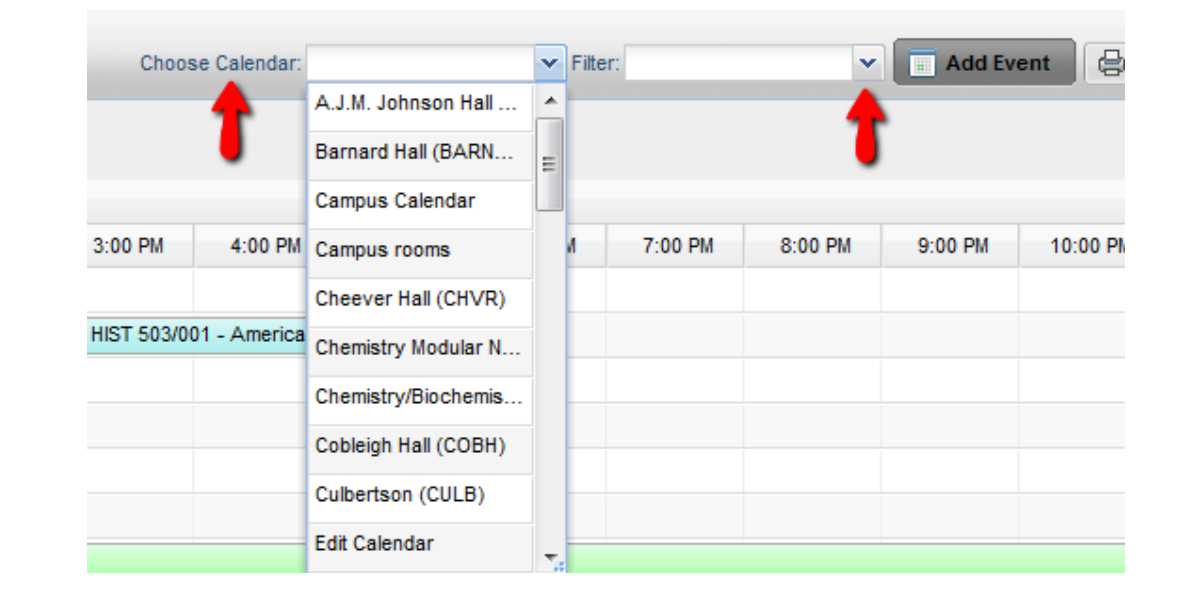

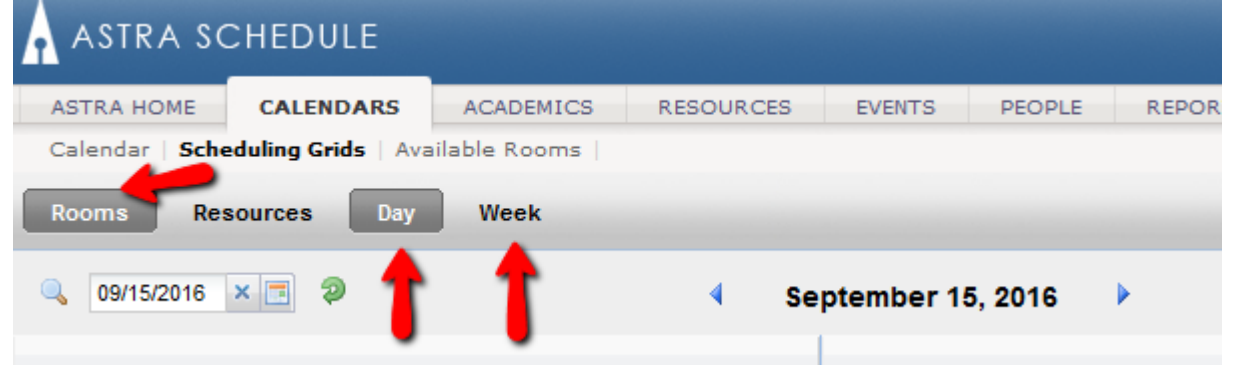

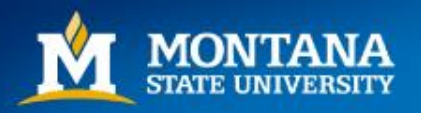

# Filter, Day View

- After choosing your Calendar and Filters, the room results will be listed on the left hand side of the page.
- This view will list everything that is scheduled in each room for that day.

| ASTRA SCHEDULE                                                   |              |                                                  |                                        |                      |         |          |             |  |  |  |
|------------------------------------------------------------------|--------------|--------------------------------------------------|----------------------------------------|----------------------|---------|----------|-------------|--|--|--|
| ASTRA HOME                                                       | ACADEMICS    | RE                                               | SOURCES                                | EVENTS               | PEOPLE  | REPORTIN |             |  |  |  |
| Calendar   Scheduling Grids   Available Rooms                    |              |                                                  |                                        |                      |         |          |             |  |  |  |
| Rooms Resources Day Week                                         |              |                                                  |                                        |                      |         |          |             |  |  |  |
| 09/15/2016                                                       | × 🖪 🦻        |                                                  | <ul> <li>September 15, 2016</li> </ul> |                      |         |          |             |  |  |  |
| Room 👻                                                           | Capacity     | Туре                                             | Campu                                  | Building Code        | 6:00 AM | 7:00 AM  | 8:00 AM     |  |  |  |
| 🖻 HOWH 184                                                       | 45           | CLASSROOM (1                                     | z                                      | номн                 |         |          | EDU 397/001 |  |  |  |
|                                                                  |              |                                                  |                                        |                      |         |          |             |  |  |  |
| HOWH 179                                                         | 16           | CLASSROOM (1                                     | Z                                      | HOWH                 |         |          | MUSI 140/   |  |  |  |
| <ul> <li>HOWH 179</li> <li>HOWH 168</li> </ul>                   | 16<br>1      | CLASSROOM (1<br>LAB - PRACTICE                   | Z<br>Z                                 | ноwн<br>ноwн         |         |          | MUSI 140/   |  |  |  |
| <ul> <li>HOWH 179</li> <li>HOWH 168</li> <li>HOWH 167</li> </ul> | 16<br>1<br>1 | CLASSROOM (1<br>LAB - PRACTICE<br>LAB - PRACTICE | Z<br>Z<br>Z                            | HOWH<br>HOWH<br>HOWH |         |          | MUSI 140/   |  |  |  |

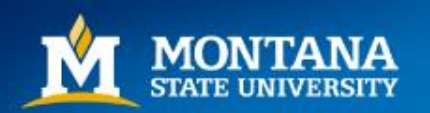

### Filter, Week View

- After choosing your Calendar and Filters, the room results will be listed on the left hand side of the page.
- Select a room to view scheduled Sections/Events in that room for the week. You can then toggle through the weeks using the arrow buttons next to the date.

| ASTRA SCHEDULE  |                   |                |           |                          |          |                                          |            |                                                                                                    |  |  |  |  |
|-----------------|-------------------|----------------|-----------|--------------------------|----------|------------------------------------------|------------|----------------------------------------------------------------------------------------------------|--|--|--|--|
| ASTRA HOME      | CALENDARS         | ACADEMICS      | RESOURCES | EVENTS                   | PEOPLE   | REPORTING                                | SETUP      |                                                                                                    |  |  |  |  |
| Calendar   Sche | duling Grids   Av | ailable Rooms  |           |                          |          |                                          |            |                                                                                                    |  |  |  |  |
| Rooms Res       | ources Day        | Week           |           |                          |          |                                          |            | 1 12<br>8:00am MUSI<br>Perception I<br>9:00am MUSI<br>Perception I<br>10:00am MUSI<br>Perception I |  |  |  |  |
| 🔍 Today         | 📃 🥏 Er            | nd Date        |           | <ul> <li>Sept</li> </ul> | ember 11 | - 17, 2016 🔹 🕨                           | -          |                                                                                                    |  |  |  |  |
| Room 👻          | Capacity T        | ype            |           | Sen                      | 11 2016  |                                          | Mon 12     |                                                                                                    |  |  |  |  |
| 🖽 HOWH 184      | 45 C              | LASSROOM (1. 🔺 |           | Seb                      | 11, 2010 |                                          | MOIT 12    |                                                                                                    |  |  |  |  |
| 🖽 HOWH 179      | 16 C              | LASSROOM (1    |           |                          |          |                                          |            |                                                                                                    |  |  |  |  |
| 🖾 HOWH 168      | 1 L               | AB - PRACTICE  | 8am       |                          |          | 3:00am MUSI 499R/001<br>Capstone Project | I - Senior | 8:00am MUS<br>Perception I                                                                         |  |  |  |  |
| HOWH 167        | 1 L               | AB - PRACTICE  | 9am       |                          | 9        | 0:00am MUSI 240/002                      | - Aural    | 9:00am MUS                                                                                         |  |  |  |  |
| HOWH 166        | 1 L               | AB - PRACTICE  |           |                          | F        | Perception III                           | ſ          | Perception I                                                                                       |  |  |  |  |
| E HOWH 165      | 1 L               | AB - PRACTICE  | 10am      |                          |          |                                          |            | 10:00am MUS<br>Perception I                                                                        |  |  |  |  |
| HOWH 164        | 1 L               | AB - PRACTICE  | 11am      |                          | 6        | 11:00am MUSI 140/004                     | - Aural    |                                                                                                    |  |  |  |  |
| HOWH 163        | 1 L               | AB - PRACTICE  |           |                          | F        | Perception I                             | - Aurul    |                                                                                                    |  |  |  |  |

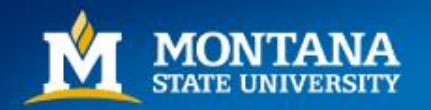

# <u>Helpful Tips</u>

You may click on the columns to sort results (alphabetical, ascending/descending, capacity, etc.) You may also drag the columns into positions based on your preferences.

| ASTRA SCHEDULE  |                    |                               |                                   |  |  |  |  |  |  |  |
|-----------------|--------------------|-------------------------------|-----------------------------------|--|--|--|--|--|--|--|
| ASTRA HOME      | CALENDARS          | ACADEMICS                     | RESOURC                           |  |  |  |  |  |  |  |
| Calendar   Sche | duling Grids   Ava | ilable Rooms                  |                                   |  |  |  |  |  |  |  |
| Rooms Res       | ources Day         | Week                          | -                                 |  |  |  |  |  |  |  |
| 09/11/2016      | × 🤉 End            | I Date Drag<br>based<br>prefe | columns<br>d on viewing<br>rences |  |  |  |  |  |  |  |
| Room 👻          | Туре               |                               | Сар                               |  |  |  |  |  |  |  |
| HOWH 184        | CLAS Capac         | o) 🔶                          |                                   |  |  |  |  |  |  |  |
| HOWH 179        | CLASSROOM (11      | 0)                            |                                   |  |  |  |  |  |  |  |
| HOWH 168        | LAB - PRACTICE     | (220)                         |                                   |  |  |  |  |  |  |  |

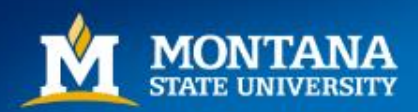

# Helpful Hints

Hover over the card icon in next to any room to get more details about that room

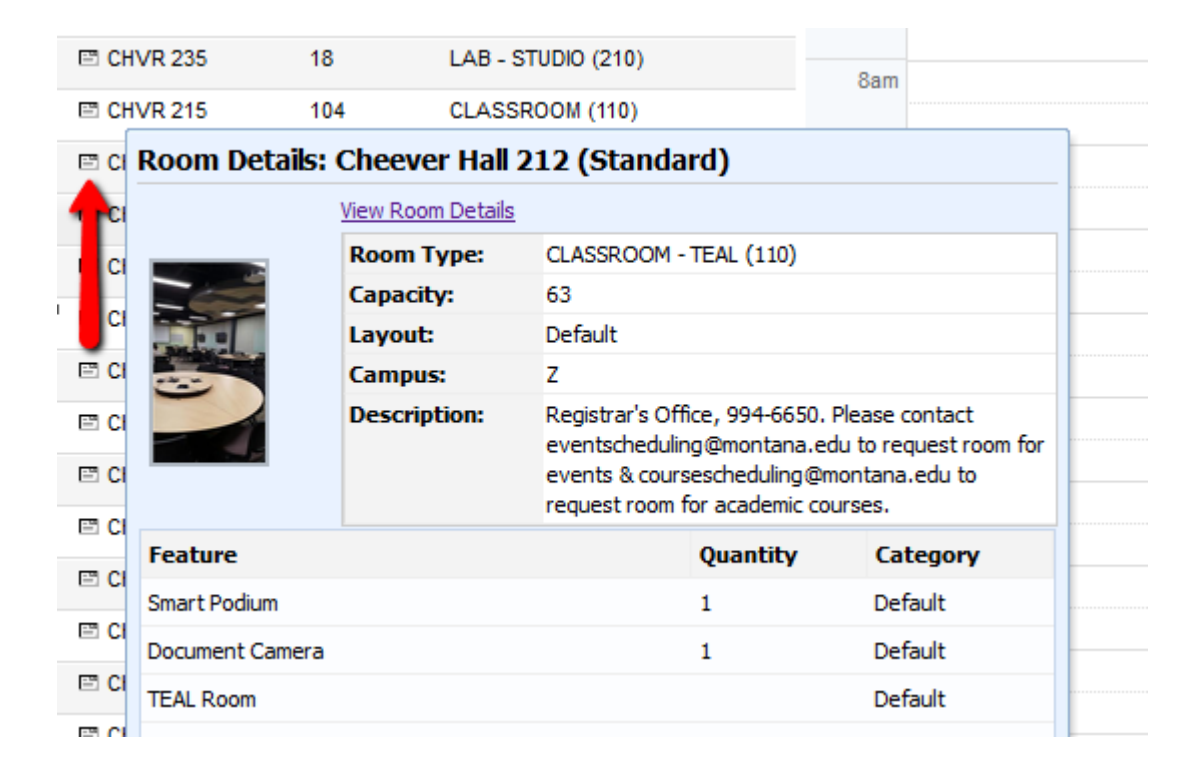

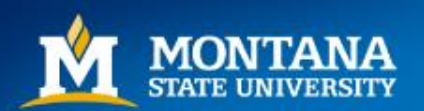

# <u>Helpful Hints</u>

Hover over a Section or Event to get more details.

|   |                                     |       | L            |                 | 8:00s 8:00a<br>ARCH ARCH | r<br>    |             |               |            |               |             |             | 8:00a 8:0<br>ARCH AR        |
|---|-------------------------------------|-------|--------------|-----------------|--------------------------|----------|-------------|---------------|------------|---------------|-------------|-------------|-----------------------------|
|   | 9:00am EMEC 30<br>Systems Analysis  | 3/002 | 2 - C        | AE III          |                          |          |             | 9             | :00am EME  | C 303/(       | 002 - C/    | AE III      |                             |
| _ | Section Details: EMEC 303 002       |       |              |                 |                          |          |             |               |            |               |             |             |                             |
|   | EGEI EGEI EGE                       | Sec   | tion         | Title:          | CAE III Systems Analysis |          |             |               |            |               |             |             | ,F                          |
|   | 11:00am STAT 2                      | Ter   | m:           |                 | Fall 2016                |          |             |               |            |               |             |             | [                           |
| _ |                                     | Can   | npus         | :               | Ζ                        |          |             |               |            |               |             |             | -                           |
|   | 12:00pm ARCH 3<br>Structures I      | Offe  | rse<br>ering | g Id:           | 23937                    |          |             |               |            |               |             | 2<br>,F     |                             |
|   |                                     | Viev  | / Sec        | tion Deta       |                          |          |             |               |            |               |             |             | 4                           |
|   | 2:10pm STAT 21                      |       |              | Meeting<br>Type | Enrollment               | Capacity | Days<br>Met | Start<br>Date | End Date   | Start<br>Time | End<br>Time | Room        | Instruct:                   |
|   | Introduction to S                   | -     | M            | L               | 63                       | 63       | MWF         | 8/29/2016     | 12/16/2016 | 9:00<br>AM    | 9:50<br>AM  | CHVR<br>212 | Mark <sup>st</sup><br>Owkes |
|   | 3:10pm STAT 21<br>Introduction to S |       |              |                 |                          |          |             |               |            |               |             |             |                             |
|   |                                     | •     |              |                 |                          |          | III         |               |            |               |             |             | - F J                       |

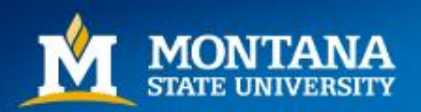

#### Questions, Comments

Contact the Registrar's Office at <u>coursescheduling@montana.edu</u>. We are always available to help troubleshoot and answer questions!

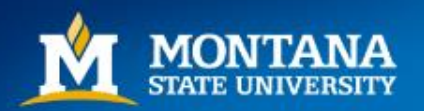